# Welcome to the Next level of Partnership

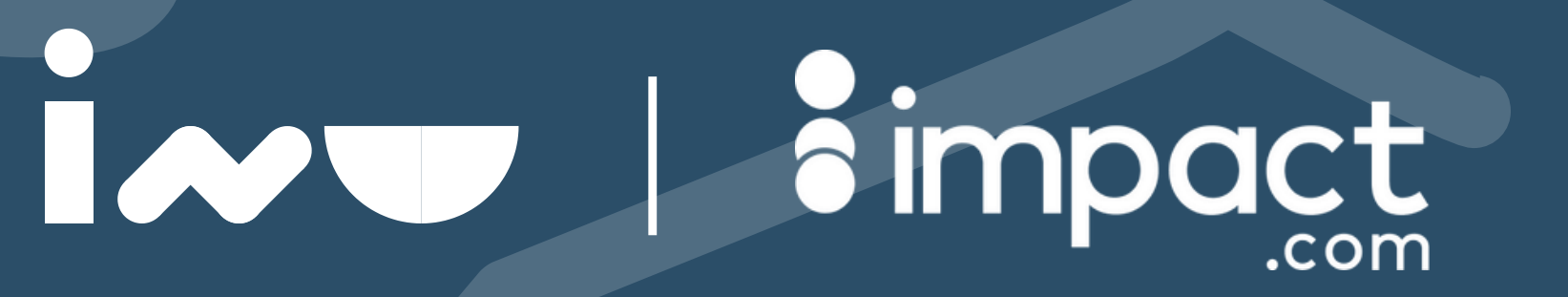

## Registrazione

Sarà molto semplice, vi basterà compilare tutti i campi contrassegnati come obbligatori.

app.impact.com/sigunp/isendu

\*Se qualcosa dovesse andare storto siamo al tuo fianco per <u>supporto</u>

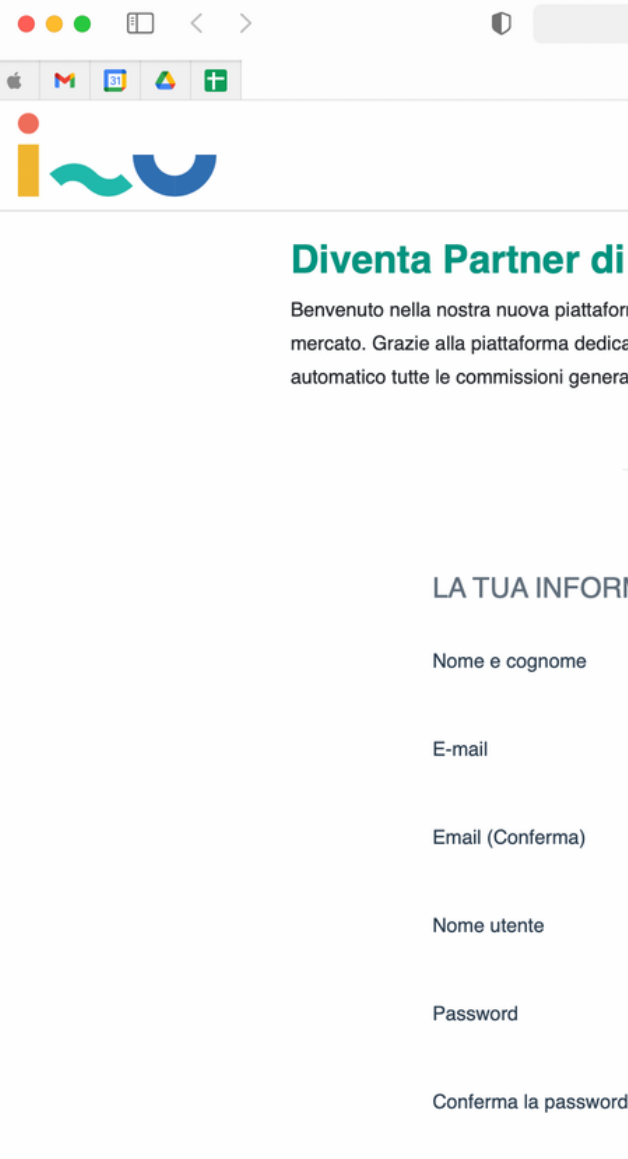

|                                                | app.impact.com                                                                 | Ċ                                                                             |                             | ů + C        |
|------------------------------------------------|--------------------------------------------------------------------------------|-------------------------------------------------------------------------------|-----------------------------|--------------|
|                                                | isendu - is                                                                    | endu                                                                          |                             |              |
|                                                |                                                                                |                                                                               |                             |              |
|                                                |                                                                                |                                                                               |                             | <b>•</b> • • |
|                                                |                                                                                |                                                                               |                             |              |
| i isendu                                       | ı!                                                                             |                                                                               |                             |              |
| orma di gestione<br>cata potrai monit<br>rate. | delle partnership. In collaborazione<br>orare costantemente l'attività dei tuo | con Impact, per fornirti uno strum<br>pi clienti all'interno di isendu e risc | ento unico nel<br>uotere in |              |
|                                                | Hai già un account? Accesso                                                    |                                                                               |                             |              |
| Iscriv                                         | viti con il tuo account di social netw                                         | ork                                                                           |                             |              |
| RMAZIONE                                       |                                                                                |                                                                               |                             |              |
|                                                | Nome di battesimo                                                              | Cognome                                                                       |                             |              |
|                                                | you@yourdomain.com                                                             |                                                                               |                             |              |
|                                                | Email (Conferma)                                                               |                                                                               |                             |              |
|                                                | isendu                                                                         |                                                                               |                             |              |
|                                                |                                                                                |                                                                               |                             |              |
| rd                                             | Conferma la password                                                           |                                                                               |                             |              |
|                                                |                                                                                |                                                                               |                             |              |

## Login

### Memorizza la tua password, e accedi alla tua area riservata.

<u>app.impact.com/login/isendu</u>

\*Se qualcosa dovesse andare storto siamo al tuo fianco per <u>supporto</u>

| ••• • • < > | 0                         | app.impact.com                                                                                                    | Ċ                                                                  | û + C |
|-------------|---------------------------|----------------------------------------------------------------------------------------------------|--------------------------------------------------------------------|-------|
| é M 🗉 🛆 🚹   |                           | isendu - isend                                                                                                    | du                                                                 |       |
|             | Nome<br>Plac<br>Altre pas | e utente<br>du<br>uesto sito web<br>sword<br>Registrati<br>Hai dimenticato la password o il nome utente<br>Nessun account? lscriviti<br>or<br>fin or<br>G | •<br>•<br>•<br>•<br>•<br>•<br>•<br>•<br>•<br>•<br>•<br>•<br>•<br>• |       |

### Welcome Email

Arriverà una email di conferma per darti il benvenuto tra i partner di isendu.

Ci piace accogliere nel modo più coinvolgente ed entusiasmante i nostri partner

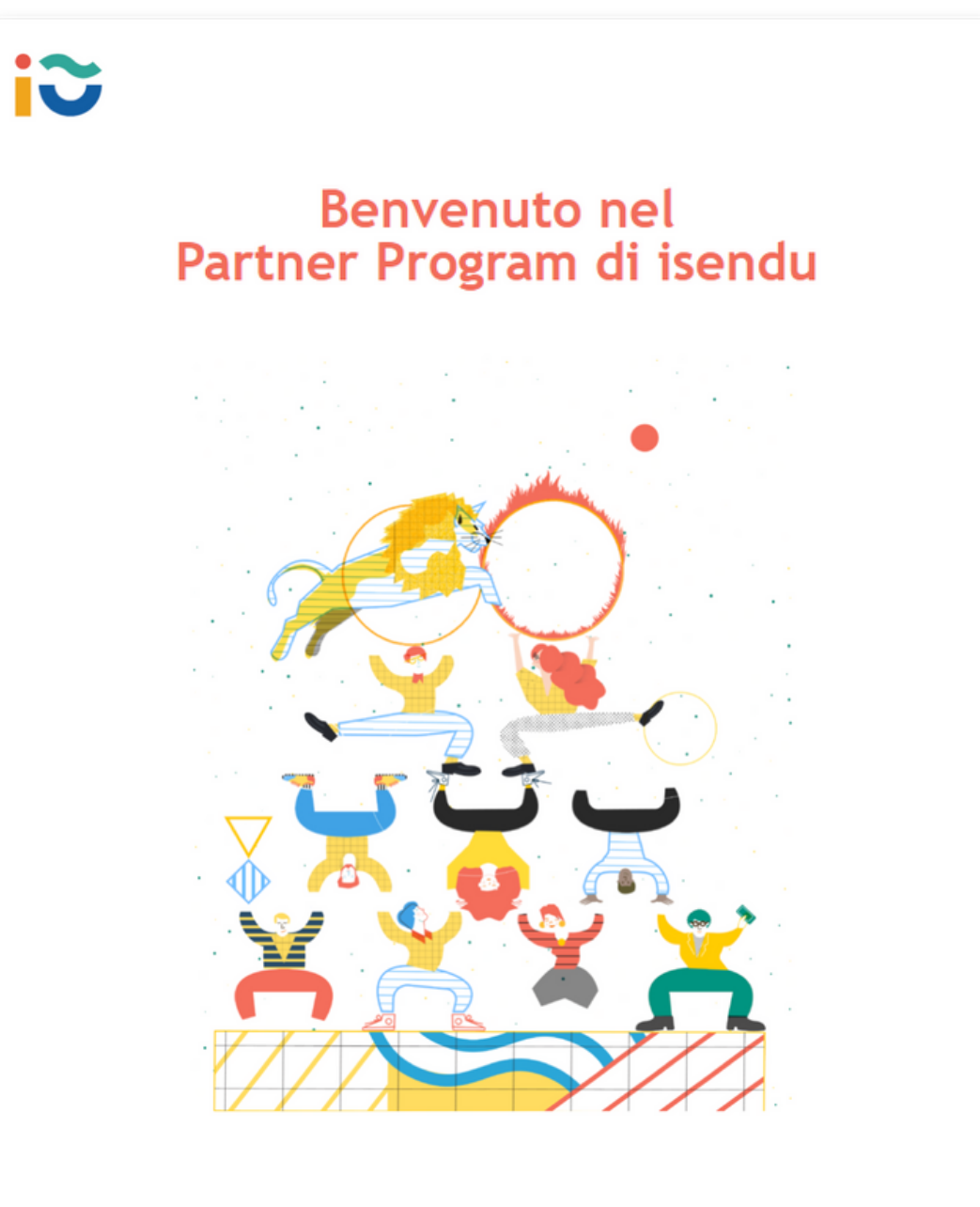

Benvenuto nel Partner Program di isendu! Non vediamo l'ora di iniziare a collaborare, per scrivere una nuova pagina dell'e-commerce. **Insieme.** 

### 1/3 Invita i tuoi clienti

Dopo aver eseguito il login e aver effettuato l'accesso alla tua dashboard, invitare e aggiungere i tuoi clienti sarà semplice: Clicca il tasto **Advanced** ed espandi il menù.

app.impact.com/mediapartner/isendu

\*Se qualcosa dovesse andare storto siamo al tuo fianco per <u>supporto</u>

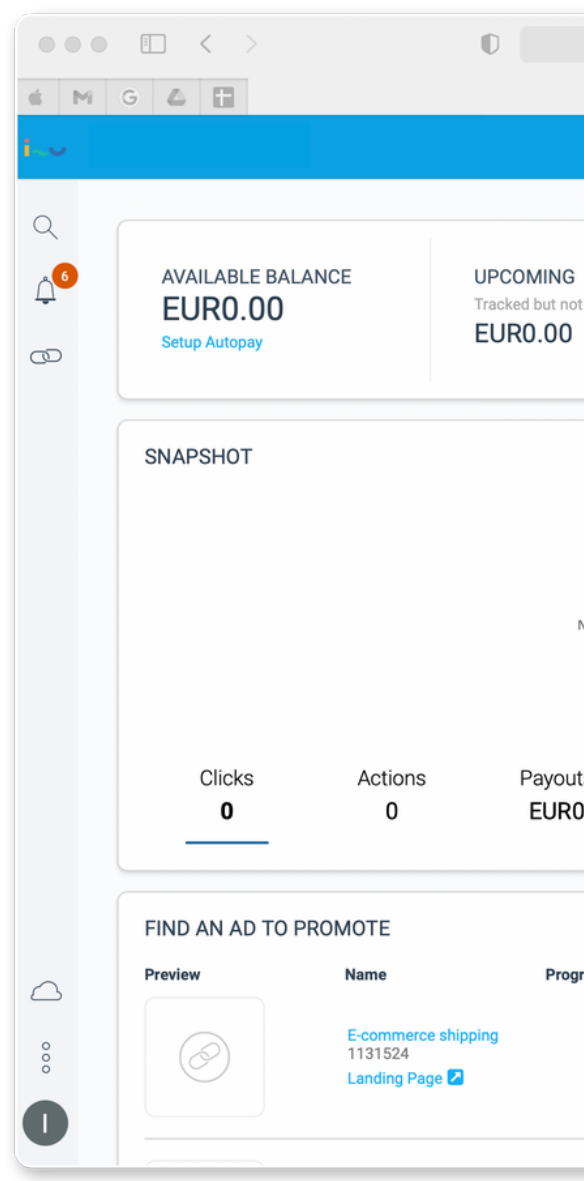

|                    | app.impact.com       |                    |                                                 | ٹ ÷ ÷ ÷                                                                                                    |  |  |
|--------------------|----------------------|--------------------|-------------------------------------------------|----------------------------------------------------------------------------------------------------|--|--|
|                    | 1                    | 😮 isendu Partner   | Dashboard - Media Partner A                     | ccount                                                                                                    |  |  |
|                    | Home                 | Reports 🗸          | Content ~                                       | EUR0.00 ~                                                                                                    |  |  |
| approved ? Ap      | oproved but r        | not due 🕐          | OVERDUE<br>Waiting for brands to pay<br>EUR0.00 | CREATE A LINK S<br>Promote any brand with a simple link                                                                    |  |  |
|                    |                      |                    |                                                 | isendu ~                                                                                                    |  |  |
|                    |                      | ,                  | Apr 03 2022 - Apr 09 2022 ~                     | Enter a Landing Page (optional) Create Advanced                                                                            |  |  |
| o data to display. |                      |                    |                                                 | Use this link to promote. isendu Link updates<br>may take up to 5 minutes to propagate.<br>https:// ~ isendu.pxf.io/BXYAd9 |  |  |
|                    |                      |                    |                                                 | Share 🕤 💟 🞉                                                                                                    |  |  |
| s Sale /<br>El     | Amount<br><b>UR0</b> | Conversion F<br>NA | Rate EPC<br>EUR0.00                             | View All                                                                                                    |  |  |
|                    |                      |                    |                                                 | CONTRACT TERMS                                                                                                    |  |  |
| am                 | Deal                 |                    | Last Updated                                    | Sale<br>Referral Period: 30 days<br>20%                                                                                    |  |  |
|                    | -                    |                    | 29/3/2022, 11:46:32                             | Online Registration<br>Referral Period: 30 days Need Help?                                                                 |  |  |
|                    |                      |                    |                                                 |                                                                                                    |  |  |

### 2/3 Invita i tuoi clienti

Inserisci il nome dell'attività del tuo cliente nei campi Sub ID 1 e Shared ID.

Clicca **Create** e condividi il link generato con il tuo cliente!

app.impact.com/mediapartner/isendu

\*Se qualcosa dovesse andare storto siamo al tuo fianco per supporto

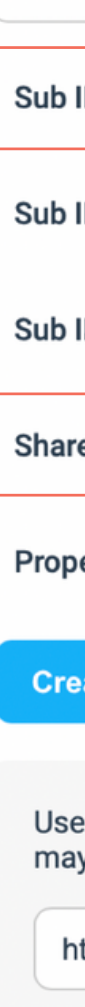

#### CREATE A LINK 🚳

Promote any brand with a simple link

| isendu ~                                                                             | () ( <u>)</u> + ( <u>)</u>                                                                                   |
|--------------------------------------------------------------------------------------|----------------------------------------------------------------------------------------------------|
| Enter a Landing Page (optional)                                                      | EUR0.00 V                                                                                                    |
| Sub ID 1:                                                                            | A LINK 🚳 any brand with a simple link                                                                        |
| Sub ID 2:                                                                            | ✓ Landing Page (optional)                                                                                    |
| Sub ID 3:                                                                            | a Advanced                                                                                                   |
| Shared Id:                                                                           | nis link to promote. isendu Link updates<br>ake up to 5 minutes to propagate.<br>s:// ~ isendu.pxf.io/BXYAd9 |
| Property: Select                                                                     | Share <b>f y B</b>                                                                                           |
| Create Hide                                                                          | ACT TERMS                                                                                                    |
| Use this link to promote. isendu Link updates may take up to 5 minutes to propagate. | Sale<br>Referral Period: 30 days<br>20%                                                                      |
| https:// ~ isendu.pxf.io/BXYAd9 🖉                                                    | Online Registration<br>Referral Period: 30 days                                                              |
| Share <b>f</b>                                                                       |                                                                                                    |

### 3/3 Invita i tuoi clienti

Il cliente verrà contattato da un commerciale isendu una volta inseriti i suoi dati.

Dal momento in cui diventerà un cliente isendu pagante comincerai a guadagnare le commissioni mensili.

Fondamentale seguire i passaggi come descritti per non perdere traccia dei lead e assicurarsi di maturare tutte le commissioni concordate

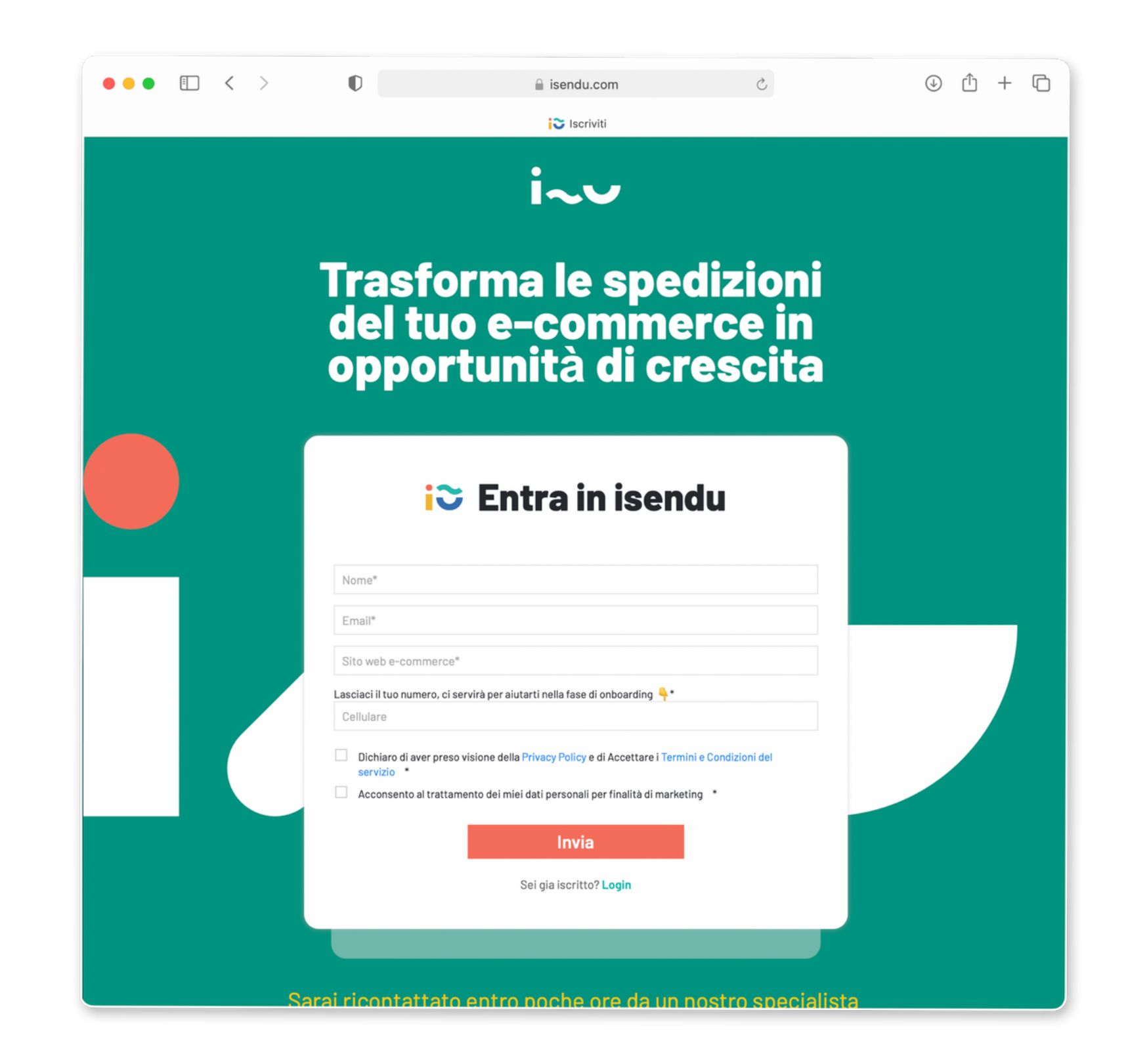

### La tua dashboard esclusiva

Gestione finanziaria e amministrativa assolutamente semplice e trasparente, accessibile in qualunque momento.

app.impact.com/mediapartner/isendu

\*Se qualcosa dovesse andare storto siamo al tuo fianco per <u>supporto</u>

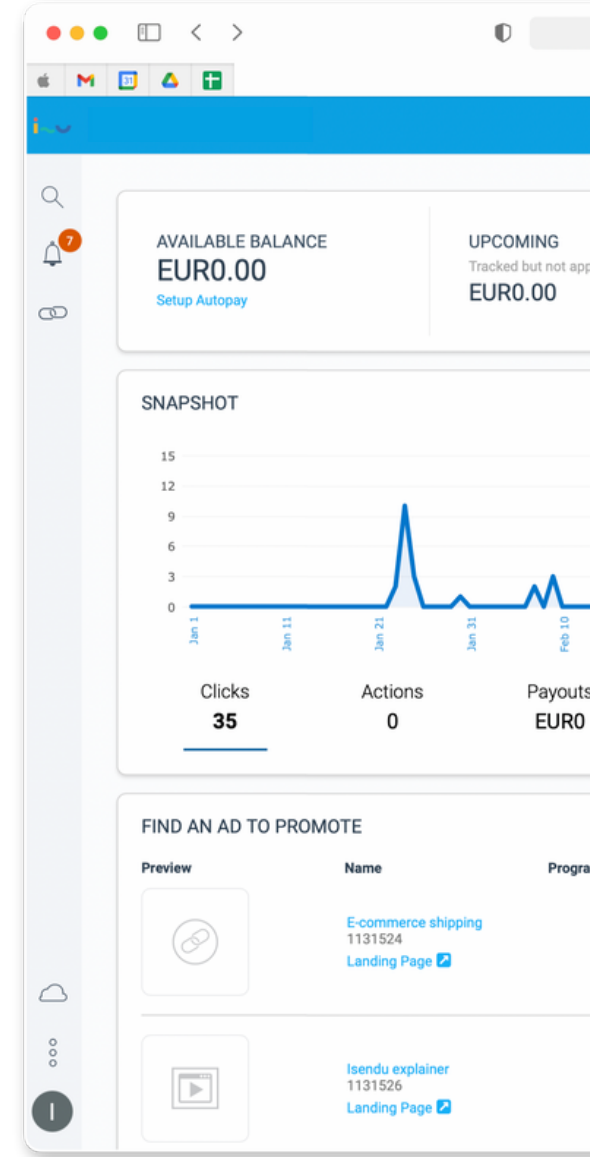

|                                 | app.impact.con     | n                                                   | ث (ف)                                                                                                    |  |  |
|---------------------------------|--------------------|-----------------------------------------------------|----------------------------------------------------------------------------------------------------|--|--|
| i                               | 😋 isendu Partner [ | Dashboard - Media Partner Account                   |                                                                                                    |  |  |
| Home                            | Reports 🗸          | Content ~                                           | EUR0.00                                                                                                    |  |  |
| Approved but not du     EUR0.00 | ue (?)             | OVERDUE<br>Waiting for brands to pay (?)<br>EUR0.00 | CREATE A LINK S<br>Promote any brand with a simple link<br>isendu ~                                                                                                    |  |  |
|                                 |                    | This Year ~                                         | Enter a Landing Page (optional) Create Advanced                                                                                                    |  |  |
|                                 |                    |                                                     | Use this link to promote. isendu Link updates may take up to 5 minutes to propagate.                                                                                                    |  |  |
|                                 |                    | or 1                                                | https:// ~ isendu.pxf.io/BXYAd9 2                                                                                                    |  |  |
| Sale Amount<br>EUR0             | Conversion R<br>0% | tate EPC<br>EUR0.00                                 | https:// ~ isendu.pxf.io/BXYAd9 @<br>Share f 💟 🕅<br>View Al                                                                                                    |  |  |
| Sale Amount<br>EURO             | Conversion R<br>0% | tate EPC<br>EUR0.00                                 | https:// ~ isendu.pxf.io/BXYAd9 @<br>Share f 💟 🕅<br>View Al                                                                                                    |  |  |
| Sale Amount<br>EURO             | Conversion R<br>0% | tate EPC<br>EUR0.00                                 | https:// v isendu.pxf.io/BXYAd9 v<br>Share 1 2 2 2 2 2 2 2 2 2 2 2 2 2 2 2 2 2 2                                                                                                    |  |  |
| Sale Amount<br>EURO<br>Deal     | Conversion R<br>0% | Rate EPC<br>EUR0.00                                 | https:// visendu.pxf.io/BXYAd9 view<br>Share view All<br>View All<br>CONTRACT TERMS<br>Online Registration<br>Referral Period: 30 days<br>EUR0.00<br>Sale<br>Referral Period: 30 days<br>20% |  |  |

### Le nostre risorse utili

In questa sezione, sempre in costante aggiornamento, potrai scaricare materiali, banner promozionali e altre risorse utili.

app.impact.com/list-resources-flow/isendu

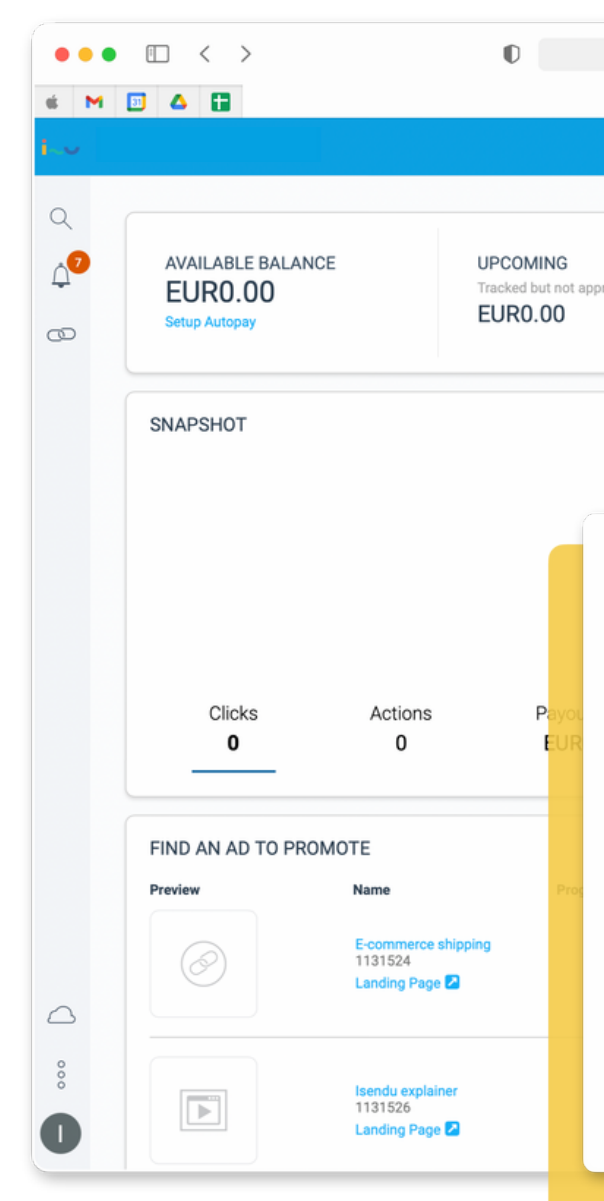

|                                                         | app.impact.com                 |                                                        |                                                            | C                          | (J                                                                                     | 0 0 + 0                     |              |     |
|---------------------------------------------------------|--------------------------------|--------------------------------------------------------|------------------------------------------------------------|----------------------------|----------------------------------------------------------------------------------------|-----------------------------|--------------|-----|
|                                                         | i                              | 😂 isendu Partner D                                     | ashboard - Media                                           | a Partner Account          |                                                                                        |                             |              |     |
|                                                         | Home                           | Reports 🗸                                              | Content 🗸                                                  |                            |                                                                                        |                             | EUR0.00 🖂    |     |
| roved 🥐                                                 | Approved but not du<br>EUR0.00 | HE 🕐                                                   | Assets<br>Requests<br>Vanity Link<br>Resources<br>Ad Tools | xs<br>y ?<br>Apr 11 2022 ~ | CREATE A LINK ()<br>Promote any brand with<br>isendu<br>Enter a Landing Page<br>Create | a simple link<br>(optional) | Advanced     |     |
| Resour<br>Default View<br>Category<br>6 rows<br>Preview | Brand                          | Name                                                   | В                                                          | irand                      | Category                                                                               | Labels                      | Last Updat   | red |
| J. F.                                                   |                                | Partner Program Deck<br>204                            | k Unlocked                                                 | endu isendu                | Presentation                                                                           |                             | Apr 11, 2022 |     |
|                                                         |                                | isendu Badge Trusted<br>278                            | Is                                                         | endu isendu                | Other                                                                                  | -                           | Mar 3, 2022  |     |
|                                                         |                                | Spedizioni E-commerc<br>a opportunità di cresci<br>277 | ita problema js                                            | endu isendu                | Whitepaper                                                                             |                             | Mar 3, 2022  |     |
|                                                         |                                | Intervista a Alex Birlea                               | anu - A-                                                   |                            |                                                                                        |                             |              |     |
|                                                         |                                |                                                        |                                                            |                            |                                                                                        |                             |              |     |

### Agreement and FAQ

Clicca sull'immagine per visualizzare l'agreement e conoscere le condizioni del servizio.

app.impact.com/secure/mediapartner/campaigns

Questo il link diretto alle <u>nostre FAQ</u>

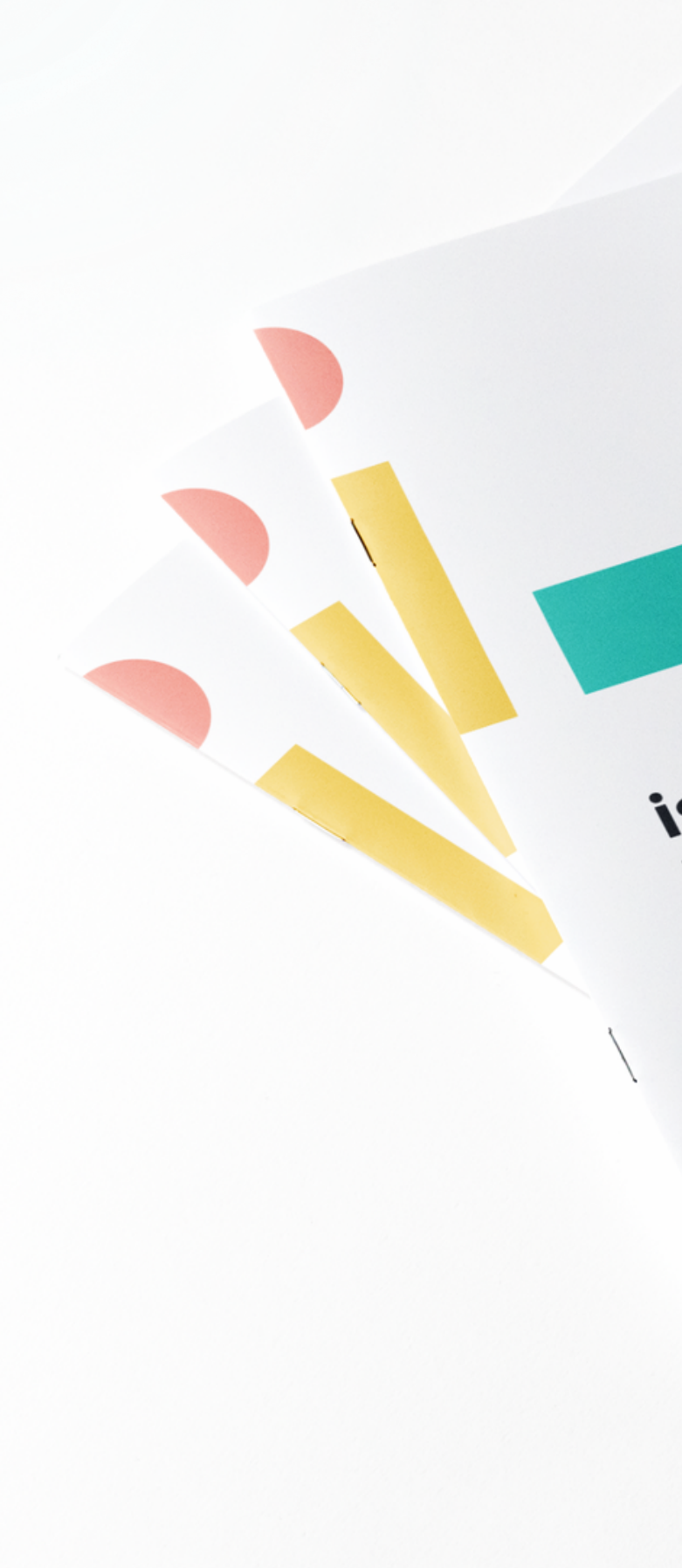

isendu Partner Program Agreement Ultimo aggiornamento: 18/03/2022

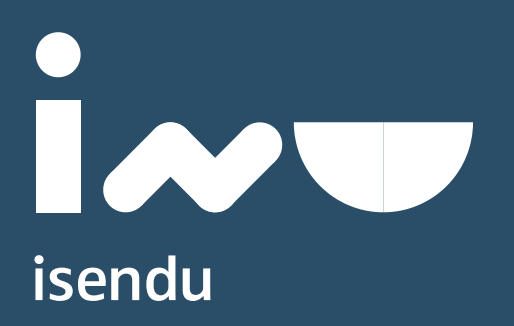

# Ottieni il meglio con isendu

### **Gabriele Curvietto**

Director Strategic Partnerships

gabriele.curvietto@isendu.com

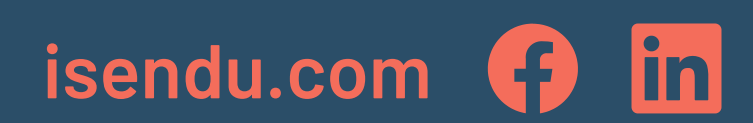